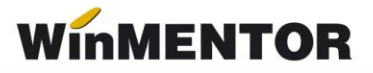

# Modul de lucru pentru completarea codului QR pe facturile din programul "Rabla pentru electrocasnice - 2021"

Pe factură se va înregistra un singur articol cu un singur voucher. Dacă clientul achiziționează mai multe produse cu vouchere, se va emite câte o factură pentru fiecare voucher utilizat. Nu sunt permise pe aceeași factură alte articole care nu fac parte din campanie.

## 1. Configurare Vouchere

Se va adăuga câte un articol de tip serviciu pentru fiecare cod QR specific tipului de electrocasnic tranzacționat, conform tabelului din Ghidul de utilizare pentru comercianți.

## Atenție!

Nu se va utiliza același serviciu pentru toate tipurile de vouchere.

Cota de TVA aferentă acestor servicii va fi de 0%.

| Articole de stoc                                                                                                    |                                             |                                                |                                                                        |
|----------------------------------------------------------------------------------------------------|---------------------------------------------|------------------------------------------------|------------------------------------------------------------------------|
| Denumire Voucher masini spalat rufe - 01                                                                                                    |                                             |                                                | Salvaz 🔺                                                               |
| Clasa de caracterizare S<br>N                                                                                                    | cos din fabricatie 🛛 🗌<br>lefacturabil 🔹 🗍  | Articol promotional<br>Puncte bonus            | Renunt +                                                               |
| Date generale Alte caracteristici Oferta / co                                                                                                    | ontract Preturi diverse                     | Categ. discount Identificare                   | e Calitate                                                             |
| Tip articol       O - stoc       Cantaribil         O - serviciu       Electronic         Cantitatea stocata       direct masurabila in UM stocare | UM stocare<br>Lei;                          | UM vanzare implicita<br>a vanzare              | Tip inseriere<br>• - fara serie<br>- serie pe bucata<br>- serie pe lot |
| Atribute de caracterizare stocuri                                                                                                    | Atribut 1<br>nedefinit                      | Atribut 2<br>nedefinit                         | Atribut 3<br>nedefinit                                                 |
| Date de inregistrare implicite                                                                                                    | 4 - Cont Serviciu<br>707                    | <mark>5</mark> - Gestiune<br>Depozit central   | <mark>6</mark> - Locatie<br>?                                          |
| Taxe asociate 7 - TVA<br>0% cu dedu                                                                                                    | 8 - Accize<br>nedefinit                     | 9 - Taxa suplim<br>nedefinit                   | 0 - Taxa suplim<br>nedefinit                                           |
| Informatii casa de marcat online<br>Cod depart. Cod PLU                                                                                            | Coeficient transf.UM<br>raportare stoc CNAS | Cod extern (EAN):<br>Cod intern:<br>Cod vamal: |                                                                        |
| Producator<br>nedefinit                                                                                                    |                                             |                                                | Data adaugarii 03.06.2021                                              |
| Configurari pentru declaratii                                                                                                    |                                             |                                                |                                                                        |
| Categoria pentru care se aplica                                                                                                    | taxare inversanedefin<br>Cod D394:          | it                                             |                                                                        |
|                                                                                                    |                                             |                                                |                                                                        |

#### 2. Preluare articol pe factura de ieșire

Voucher-ul se va selecta de pe Foiță – Servicii suplimentare.

| lesiri: Factura fiscala<br>🏠 🎢 Operat 🗹 Bloc | at 📃 Anulat 📃 Decon         | are interna          | Exemplar 2: nerestituit | • 985                | È.           | Salve    | z 🔺    | -<br>Ad                                   |
|----------------------------------------------|-----------------------------|----------------------|-------------------------|----------------------|--------------|----------|--------|-------------------------------------------|
| 1 Document                                   | 2 Livrare                   |                      | 3 Incasare              |                      |              | K Henur  | it 🗸 🗸 | Exemplar 2                                |
| 4.Carnet document<br>Factura 2               | 5.Carnet avize<br>nedefinit |                      | Factura fiscala         | Client<br>Aaa bbbb   |              |          |        | THOIOSTICAL                               |
| Taxare inversa                               |                             |                      | Nr. XYZ 6125            | CNP:1771119330776    | SEDIU SOCIAL | 1-1- OV  | _      | Facturare taxe<br>Sterge taxele facturate |
| Particularitati TVA nedefinit                | •                           | <ul> <li></li> </ul> | Data 22 Aprilie 2021    | Sold puncte bonus: 0 |              | Info LM  |        | Servicii suplimentare                     |
| Factura                                      | este: - normala - 🔹 🔻       |                      | Factura simplificata    | Validare cod fiscal  | nu e cazul   | Stornare |        | Inregistrare colet AWB                    |

Se va configura câte un serviciu suplimentar pentru fiecare cod în parte (de la 01 la 09), la care se vor asocia articolele tip serviciu definite anterior.

Se vor completa câmpurile:

- Denumire: denumirea este aleatorie, să fie ușor de identificat;
- **Simbol**: este obligatoriu simbolul pentru codul QR specific fiecărei categorii de electrocasnice participante la campanie;
- Mod calcul: voucher și valoarea reducerii cu semnul minus.

| Servicii suplimentare pentru facturare |                                            |             |  |                      |  |  |  |  |
|----------------------------------------|--------------------------------------------|-------------|--|----------------------|--|--|--|--|
| <u>D</u> enumire<br>Simbol             | 01-400 Masina de :<br>01                   | spalat rufe |  | Iesire       Modific |  |  |  |  |
| <mark>S</mark> erviciu pe<br>Voucher m | entru facturare<br>nasini spalat rufe - 01 | 1           |  |                      |  |  |  |  |
| Mod <mark>c</mark> alcul<br>O Lei/kr   | m pentru tone transp                       | portate     |  |                      |  |  |  |  |

#### 3. Introducere cod Voucher

După selectarea serviciului, apare o căsuță de introducere a codului voucher-ului prezentat de client la achiziția electrocasnicului.

| 1 Document                                                 | 2 Livrare                   |            | 3 Incasare                                                                                                    |                                                                                       |                            | Henunt              |
|------------------------------------------------------------|-----------------------------|------------|----------------------------------------------------------------------------------------------------|---------------------------------------------------------------------------------------|----------------------------|---------------------|
| 4.Carnet document<br>Factura 2                             | 5.Carnet avize<br>nedefinit |            | Factura fiscala                                                                                                    | Client<br>Aaa bbbb                                                                    |                            |                     |
| Taxare inversa Particularitati TVA nedefinit<br>Factura e: | ▼<br>ste: - normala - →     | ~          | Nr.         XYZ         6125           D ata         22         Aprilie 2021           A viz         0           Factura simplificata | CNP:1771119330776<br>Sold:1.990,00 lei<br>Sold puncte bonus: 0<br>Validare cod fiscal | sediu social<br>nu e cazul | Info CM<br>Stornare |
| Articole                                                   | Observati                   | i articole | Info Stoc                                                                                                    | Exper                                                                                 | t                          | + <del>-</del> + •  |
| Lista                                                      | Articol                     |            | % valuta UM Cod                                                                                                    | voucher:                                                                              |                            | pte /               |
| I masina spalat rure                                       |                             |            | DUC I                                                                                                    | 1.000,40 1.008,40                                                                     | 131,036 0                  | 0                   |

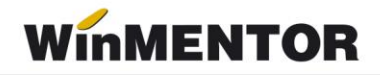

Informația se regăsește pe tab-ul Observații articole.

| Articole |                                    | Observatii articole | Info | Stoc             |
|----------|------------------------------------|---------------------|------|------------------|
| Lista    |                                    | Articole            | TVA  | Observatii       |
| 1        | Masina spalat rufe                 |                     | 19   | 9                |
| ▶ 2      | Voucher masini spalat rufe - 01( C | ont:707)            | (    | Ro40301104512151 |

### 4. Vizualizare cod QR

La configurarea facturii se vor copia următorii parametri pentru codul QR la antet sau la finalul documentului. Se copiază toată secvența colorată cu albastru. Poziționarea codului QR pe factură este determinată de ultimii 3 parametri numerici. Primii 2 parametri reprezintă coordonatele x și y și se pot modifica între limitele maxime și minime admise, iar ultimul parametru – 45, reprezintă dimensiunea codului și este fix.

Poziția minimă

<qr=<&\_VOUCHER - ANTET>|<&\_VOUCHER - VALOARE> lei se suport<&\_aa> din Fondul
pentru mediu|Produsele specificate <&\_ii>n aceasta factur<&\_aa> sunt noi|Beneficiarul a predat un
EEE uzat echivalent|Diferen<&\_tz><&\_aa> de plat<&\_aa> beneficiar <&\_VOUCHER - SUMA DE
ACHITAT> lei, 110, 200, 45>

Poziția maximă:

<qr=<&\_VOUCHER - ANTET>|<&\_VOUCHER - VALOARE> lei se suport<&\_aa> din Fondul
pentru mediu|Produsele specificate <&\_ii>n aceasta factur<&\_aa> sunt noi|Beneficiarul a predat un
EEE uzat echivalent|Diferen<&\_tz><&\_aa> de plat<&\_aa> beneficiar <&\_VOUCHER - SUMA DE
ACHITAT> lei, 71, 165, 45>